# Guía de implementación de clústeres de extensión HyperFlex

### Contenido

Introducción Prerequisites Requirements Componentes Utilizados Otros requisitos Configurar Diagrama de la red Configuraciones Configurar el sitio A Configurar el sitio B Implementación de HX Witness VM Crear clúster de extensión Verificación Creación del almacén de datos

### Introducción

Un clúster con extensión Hyperflex es un solo clúster con nodos distribuidos geográficamente. Ambos lados del clúster actúan como principales para ciertas VM de usuario. Los datos de estas VM se replican sincronizadamente en el otro sitio. Los clústeres extendidos permiten acceder a todo el clúster incluso si uno de los sitios se desactivara por completo. Normalmente, estos sitios están conectados con un enlace de baja latencia, dedicado y de alta velocidad entre ellos.

HyperFlex Stretched Cluster permite implementar una solución de prevención de desastres Activo-Activo para cargas de trabajo críticas que requieren un tiempo de actividad elevado (objetivo de tiempo de recuperación cercano a cero) y sin pérdida de datos (objetivo de punto de recuperación cero).

# Prerequisites

### Requirements

- Todos los nodos del clúster deben ser de los mismos modelos M5 (todos los HX220 M5) o (HX 240 M5)
- Sólo el nodo M5 se admite en los clústeres de selección
- Los clústeres de extensión solo se admiten en las plataformas ESXi HX
- Cada sitio debe tener un mínimo de 2 nodos
- TODAS las VLAN utilizadas en ambos clústeres deben ser IGUALES
- La configuración del clúster de extensión requiere una VM testigo
- Los clústeres de extensión requieren el mismo número de direcciones IP necesario para un

clúster de seis nodos

- Solo se utiliza una instancia de vCenter para un clúster de extensión
- Se requiere vCenter con DRS y HA para que el clúster de extensión funcione correctamente

#### **Componentes Utilizados**

- Instalador de HX
- Servidores Cisco HX M5
- vCenter VMWare
- Cisco UCSM
- VMWare ESXi

#### **Otros requisitos**

- Lista de comprobación previa a la instalación
- Implementación de VM Witness
- Cambio de la contraseña de la máquina virtual de testigos

# Configurar

#### Diagrama de la red

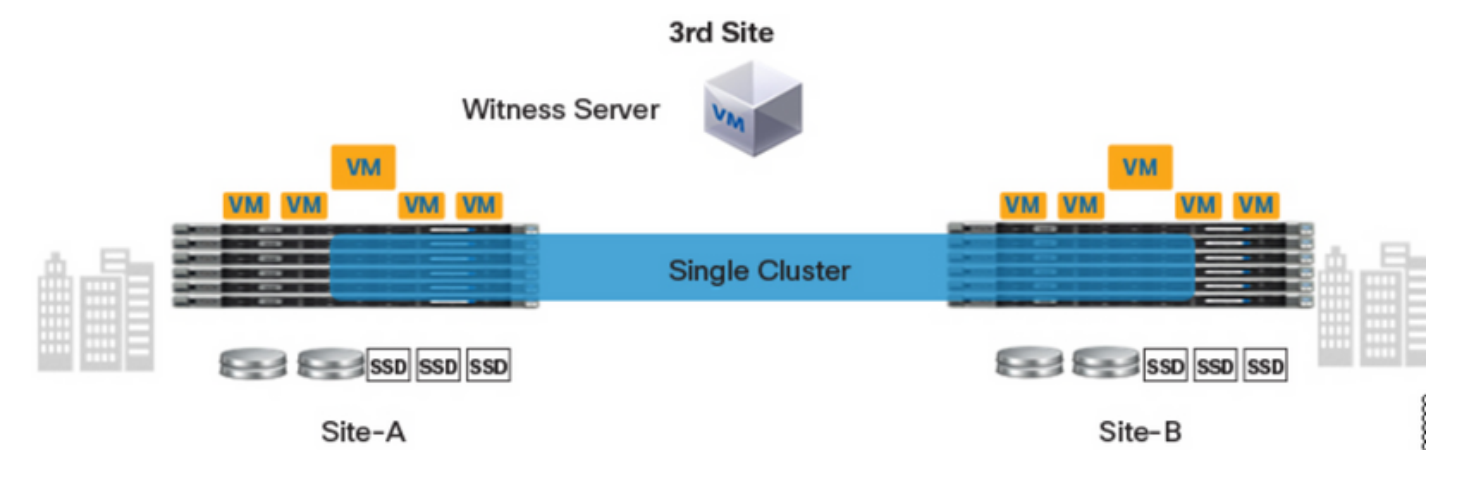

#### Configuraciones

Toda la configuración para un clúster de extensión se realizará desde un solo instalador HX. El flujo de trabajo para los pasos de instalación del clúster de extensión es el siguiente:

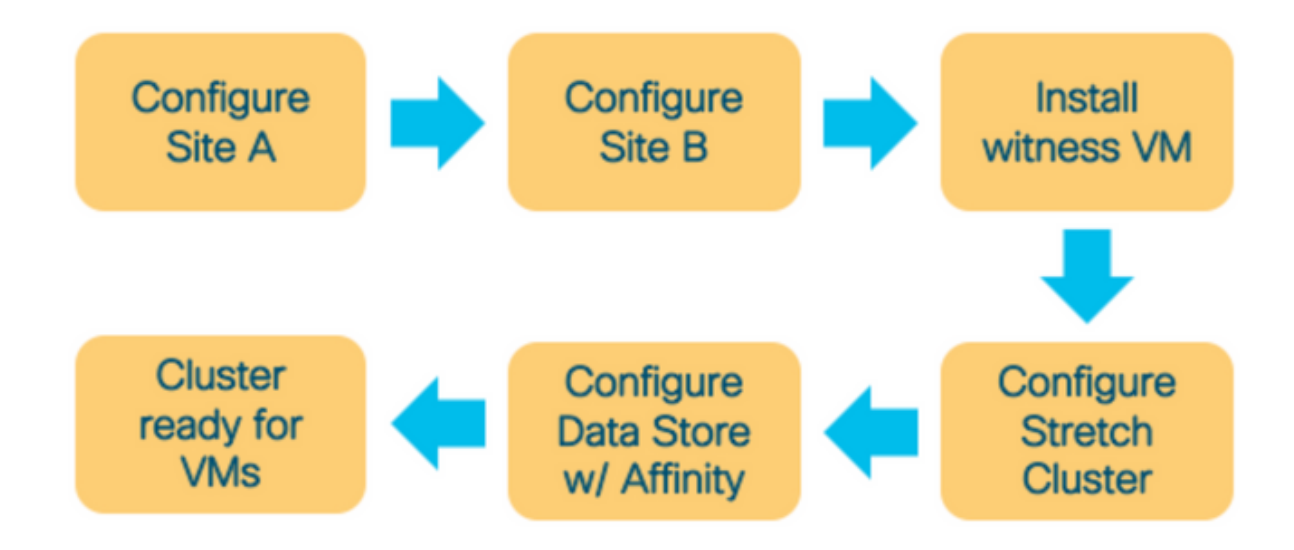

#### Configurar el sitio A

**Paso 1.** Inicie sesión en el respectivo instalador HX asignado para iniciar la configuración del clúster. Si el instalador sigue mostrando el estado de instalación anterior, haga clic en la rueda de la barra anterior y seleccione Start Over (Iniciar de nuevo) para comenzar una nueva instalación. En **Select a Workflow** —> **Create Cluster** —>(select) **Stretch Cluster**.

| uluili.<br>cisco | HyperFlex Installer                                                                                                    | 0 |  | <b>Ø</b> ~ |
|------------------|----------------------------------------------------------------------------------------------------|---|--|------------|
|                  | Workflow                                                                                                    |   |  |            |
| Select           | a Workflow                                                                                                    |   |  |            |
|                  |                                                                                                    | * |  |            |
|                  | Create Cluster <ul> <li>Expand Cluster</li> <li>Edge Cluster</li> <li>Stretch Cluster</li> </ul> <ul> <li>Expand Cluster</li> <li>Edge Cluster</li> <li>Expand Cluster</li> </ul> <ul> <li>Expand Cluster</li> <li>Edge Cluster</li> <li>Expand Cluster</li> </ul> <ul> <li>Expand Cluster</li> <li>Edge Cluster</li> <li>Expand Cluster</li> </ul> <ul> <li>Expand Cluster</li> <li>Expand Cluster</li> </ul> <ul> <li>Expand Cluster</li> <li>Expand Cluster</li> <li>Expand Cluster</li> </ul> <ul> <li>Expand Cluster</li> <li>Expand Cluster</li> <li>Expand Cluster</li> </ul> <ul> <li>Expand Cluster</li> <li>Expand Cluster</li> </ul> <ul> <li>Expand Cluster</li> <li>Expand Cluster</li> <li>Expand Cluster</li> </ul> <ul> <li>Expand Cluster</li> <li>Expand Cluster</li> <li>Expand Cluster</li> </ul> |   |  |            |
| Advan            | ced Option 🛛 🔒 I know what I'm doing, let me customize my workflow                                                                                                    |   |  |            |

Paso 2. En el flujo de trabajo del sitio de configuración, introduzca las credenciales de UCSM y DC en el nombre del sitio. A continuación, haga clic en Continuar.

| cisco    | HyperFlex Installer                                                                                                    |                                                                                                    |                                                       | 0   |            |               |              | <b>\$</b> ~ |
|----------|----------------------------------------------------------------------------------------------------|----------------------------------------------------------------------------------------------------|-------------------------------------------------------|-----|------------|---------------|--------------|-------------|
|          | Credentials                                                                                                    | Server Selection                                                                                                    | UCSM Configuration                                    |     | Нуре       | rvisor Config | uration      |             |
| (i)<br>• | To setup stretch cluster you have to<br>• Run the "Configure Site" workflo<br>• Download and deploy the Witne<br>the stretch cluster.<br>• Run the "Create Stretch Cluster"<br>Configure Site | w once for each site.<br>Iss VM, per the user documentation. Provide th<br>Workflow, after both sites have been configure<br>Create Stretch Cluster<br>this site | e IP address of the Witness VM when you create<br>ed. | Con | figuration | 1             |              | *           |
|          | UCS Manager Host Name                                                                                                    | UCS Manager User Name                                                                                                    | Password                                              |     | Configu    | Select a File | p<br>here or |             |
|          |                                                                                                    |                                                                                                    |                                                       |     | < Back     |               | Continue     |             |

#### Paso 3. En la selección del servidor, seleccione los servidores de origen y haga clic en Continuar

| .ı ı.ı <br>cısco | 1.<br>D                 | HyperFlo                                   | ex Installer                 |              |                 |                        |               | 0    | 0                            | 9            | ø        | <b>\$</b> ~ |
|------------------|-------------------------|--------------------------------------------|------------------------------|--------------|-----------------|------------------------|---------------|------|------------------------------|--------------|----------|-------------|
|                  |                         | Crede                                      | entials                      | s            | erver Selection | UCSM                   | Configuration |      | Нуре                         | visor Config | uration  |             |
| 2                | Server<br>Sele<br>Unas: | Selection<br>ect Nodes for<br>sociated (3) | this site.<br>Associated (6) |              |                 | Configure Server Ports | Refresh       | Cor  | nfiguration<br>lentials      | ı            |          | *           |
| 1                |                         | -\$;-                                      | Server Name                  | Status       | Model           | Serial                 | Actions       | UCS  | Manager Host<br>Manager User | Name         | d        | admin       |
|                  |                         | 0                                          | Server 7                     | unassociated | HX220C-M5SX     |                        | none          | Site | Name                         |              |          | DC1         |
|                  |                         | O                                          | Server 8                     | unassociated | HX220C-M5SX     |                        | none          |      |                              |              |          |             |
|                  |                         | OD                                         | Server 9                     | unassociated | HX220C-M5SX     |                        | none          |      |                              |              |          |             |
|                  |                         |                                            |                              |              |                 |                        |               |      |                              |              |          |             |
|                  |                         |                                            |                              |              |                 |                        |               |      | < Back                       |              | Continue |             |

Paso 4. En la sección Configuración de UCSM, ingrese el ID de VLAN y los nombres de VLAN.

#### En este caso hemos utilizado Inband para CIMC. Haga clic en Continue

|                                                                                                    |                                                                             |                    |                    |                                                                                                    | - T                                                                                                    |
|----------------------------------------------------------------------------------------------------|-----------------------------------------------------------------------------|--------------------|--------------------|----------------------------------------------------------------------------------------------------|----------------------------------------------------------------------------------------------------|
| Credentials                                                                                                    |                                                                             | Server Selection   | UCSM Configuration | Hypervisor Confi                                                                                                    | puration                                                                                                    |
| VLAN Configuration                                                                                                    |                                                                             |                    |                    | Configuration                                                                                                    |                                                                                                    |
| VLAN for Hypervisor and Hy                                                                                                    | perFlex management                                                          | VLAN for HyperFlex | storage traffic    | Credentials                                                                                                    |                                                                                                    |
| VLAN Name                                                                                                    | VLAN ID                                                                     | VLAN Name          | VLAN ID            | UCS Manager Host Name                                                                                                    | dm-j-fi-2.cisco.com                                                                                                    |
| hx-inband-mgmt-Pod-6                                                                                                    | 222                                                                         | hx-storage-data-   | Pod-6 3099 3       | UCS Manager User Name                                                                                                    | admin                                                                                                    |
|                                                                                                    |                                                                             |                    |                    | Site Name                                                                                                    | DC1                                                                                                    |
| VLAN for VM vMotion                                                                                                    |                                                                             | VLAN for VM Netwo  | rk                 | Admin User name                                                                                                    | root                                                                                                    |
| VLAN Name                                                                                                    | VLAN ID                                                                     | VLAN Name          | VLAN ID(s)         | Server Selection                                                                                                    |                                                                                                    |
| hx-vmotion-Pod-6                                                                                                    | 3093                                                                        | vm-network-Pod-    | 6 3094             | Server 8                                                                                                    | / HX220C-M55X                                                                                                    |
|                                                                                                    |                                                                             |                    |                    | Server 9                                                                                                    | / HX220C-M55X                                                                                                    |
|                                                                                                    |                                                                             |                    |                    | Server 7                                                                                                    | / HX220C-M55X                                                                                                    |
| MAC Pool                                                                                                    |                                                                             |                    |                    | UCSM Configuration                                                                                                    |                                                                                                    |
| MAC Pool Prefix                                                                                                    |                                                                             |                    |                    | VI AN Name by                                                                                                    | inhand.memt.Pod.6                                                                                                    |
| 00:25:85:06                                                                                                    |                                                                             |                    |                    | VIANID                                                                                                    | 222                                                                                                    |
|                                                                                                    |                                                                             |                    |                    | VLAN Name ha                                                                                                    | -storage-data-Pod-6                                                                                                    |
|                                                                                                    |                                                                             |                    |                    | VLAN ID                                                                                                    | 3099                                                                                                    |
| hx' IP Pool for Cisco I                                                                                                    | MC                                                                          |                    |                    | VLAN Name                                                                                                    | hx-vmotion-Pod-6                                                                                                    |
| P Blocks                                                                                                    | Subnet Masi                                                                 | k                  | Gateway            | VLAN ID                                                                                                    | 3093                                                                                                    |
|                                                                                                    | 255.255.                                                                    | 254.0              |                    | VLAN Name                                                                                                    | vm-network-Pod-6                                                                                                    |
|                                                                                                    |                                                                             |                    |                    |                                                                                                    |                                                                                                    |
|                                                                                                    |                                                                             |                    |                    | VLAN ID(s)                                                                                                    | 3094                                                                                                    |
|                                                                                                    |                                                                             |                    |                    | VLAN ID(s)<br>MAC Pool Prefix                                                                                                    | 3094                                                                                                    |
| Cisco IMC access man                                                                                                    | agement (Out of band o                                                      | or Inband)         |                    | VLAN ID(s)<br>MAC Pool Prefix<br>IP Blocks                                                                                                    | 3094<br>00:25:85:06                                                                                                    |
| Cisco IMC access man                                                                                                    | agement (Out of band o                                                      | or Inband)         |                    | VLAN ID(s)<br>MAC Pool Prefix<br>IP Blocks<br>Subnet Mask                                                                                                    | 3094<br>00:25:85:06<br>255:255:254.0                                                                                                    |
| Cisco IMC access man                                                                                                    | agement (Out of band o                                                      | or Inband)         |                    | VLAN ID(s)<br>MAC Pool Prefix<br>IP Blocks<br>Subnet Mask<br>Gateway                                                                                                    | 3094<br>00:25:85:06<br>255:255:254:0                                                                                                    |
| Cisco IMC access man                                                                                                    | agement (Out of band o                                                      | or Inband)         |                    | VLAN ID(s)<br>MAC Pool Prefix<br>IP Blocks<br>Subnet Mask<br>Gateway<br>VLAN Name <b>b</b>                                                                                                    | 3094<br>00:25:85:06<br>255:255:254.0                                                                                                    |
| Cisco IMC access man<br>Out of band O<br>VLAN for inband Cisco                                                                                                    | agement (Out of band o<br>In band ⊙                                         | or Inband)         |                    | VLAN ID(s)<br>MAC Pool Prefix<br>IP Blocks<br>Subnet Mask<br>Gateway<br>VLAN Name <b>h</b> a                                                                                                    | 3094<br>00:25:85:06<br>255:255:254.0                                                                                                    |
| Cisco IMC access man Out of band  VLAN for inband Cisco                                                                                                    | In band (Out of band of In band of In band of In band of IMC connectivity   | or Inband)         |                    | VLAN ID(s)<br>MAC Pool Prefix<br>IP Blocks<br>Subnet Mask<br>Gateway<br>VLAN Name bu<br>VLAN ID<br>UCS Server Firmware Version                                                                                                    | 3094<br>00:25:85:06<br>255:255:254.0<br>c-inband-cimc-Pod-6<br>222<br>3.2(3)                                                                                                    |
| Cisco IMC access mar                                                                                                    | In band ()<br>In band ()<br>DIMC connectivity<br>VLAN ID<br>222             | or Inband)         |                    | VLAN ID(s)<br>MAC Pool Prefix<br>IP Blocks<br>Subnet Mask<br>Gateway<br>VLAN Name <b>h</b><br>VLAN ID<br>UCS Server Firmware Version<br>HyperFiex Cluster Name                                                                                                    | 3094<br>00:25:85:06<br>255:255:254.0<br>e-inband-cime-Pod-6<br>222<br>3.2(3)<br>dm-j-hx-clus-6                                                                                                    |
| Cisco IMC access mar<br>Out of band O<br>/LAN for inband Cisco<br>/LAN Name<br>hx-inband-cime-Pod-6                                                                                                    | DIMC connectivity                                                           | or Inband)<br>©    |                    | VLAN ID(s)<br>MAC Pool Prefix<br>IP Blocks<br>Subnet Mask<br>Gateway<br>VLAN Name he<br>VLAN ID<br>UCS Server Firmware Version<br>HyperFiex Cluster Name<br>Org Name                                                                                                    | 3094<br>00:25:85:06<br>255:255:254:0<br>c-inband-cimc-Pod-6<br>222<br>3.2(3)<br>dm-j-hx-clus-6<br>HK-POD-6                                                                                                    |
| Cisco IMC access mar<br>Out of band<br>/LAN for inband Cisco<br>/LAN Name<br>hx-inband-cime-Pod-6                                                                                                    | In band (Out of band of and of a line band () of IMC connectivity           | or Inband)<br>©    |                    | VLAN ID(s)<br>MAC Pool Prefix<br>IP Blocks<br>Subnet Mask<br>Gateway<br>VLAN ID<br>UCS Server Firmware Version<br>HyperFlex Cluster Name<br>Org Name<br>ISCSI Storage                                                                                                    | 3094<br>00:25:85:06<br>255:255:254.0<br>cinband-cimc-Pod-6<br>222<br>3.2(3)<br>dm-j-hx-clus-6<br>HX-POD-6<br>false                                                                                                    |
| Cisco IMC access mar<br>Out of band O<br>VLAN for inband Cisco<br>NAN Name<br>hx-inband-cime-Pod-6                                                                                                    | DIMC connectivity                                                           | or Inband)<br>©    |                    | VLAN ID(s)<br>MAC Pool Prefix<br>IP Blocks<br>Subnet Mask<br>Gateway<br>VLAN Name bu<br>VLAN ID<br>UCS Server Firmware Version<br>HyperFlex Cluster Name<br>Org Name<br>ISCSI Storage                                                                                                    | 3094<br>00:25:85:06<br>255:255:254.0<br>255:255:254.0<br>222<br>3.2(3)<br>dm-j-hx-dus-6<br>HX-POD-6<br>false<br>x-ext-storage-iscsi-a                                                                                                    |
| Cisco IMC access mar<br>Out of band<br>/LAN for inband Cisco<br>/LAN Name<br>hx-inband-cimc-Pod-6                                                                                                    | agement (Out of band o<br>In band ()<br>DIMC connectivity<br>VLAN ID<br>222 | er Inband)         |                    | VLAN ID(s)<br>MAC Pool Prefix<br>IP Blocks<br>Subnet Mask<br>Gateway<br>VLAN ID<br>UCS Server Firmware Version<br>HyperFilex Cluster Name<br>Org Name<br>ISCSI Storage<br>VLAN Name                                                                                                    | 3094<br>00:25:85:06<br>255:255:254.0<br>c-inband-cimc-Pod-6<br>222<br>3.2(3)<br>dm-j-hx-clus-6<br>H0:POD-6<br>false<br>x-ext-storage-iscsi-a<br>x-ext-storage-iscsi-a                                                                       |
| Cisco IMC access mar<br>Out of band O<br>/LAN for inband Cisco<br>/LAN Name<br>hx-inband-cimc-Pod-6                                                                                                    | Di IMC connectivity<br>VLAN ID<br>222                                       | er Inband)<br>©    |                    | VLAN ID(s)<br>MAC Pool Prefix<br>IP Blocks<br>Subnet Mask<br>Gateway<br>VLAN ID<br>UCS Server Firmware Version<br>HyperFlex Cluster Name<br>Org Name<br>ISCSI Storage<br>VLAN A Name<br>h<br>FC Storage                                                                                                    | 3094<br>00:25:85:06<br>255:255:254.0<br>255:255:254.0<br>2222<br>3.2(3)<br>dm-j-hx-clus-6<br>HX-POD-6<br>false<br>x-ext-storage-iscsi-a<br>c-ext-storage-iscsi-b<br>false                                                                   |
| Cisco IMC access mar<br>Out of band O<br>VLAN for inband Cisco<br>/LAN Name<br>hx-inband-cimc-Pod-6<br>iSCSI Storage                                                                                       | Di IMC connectivity<br>VLNN ID<br>222                                       | or Inband)         |                    | VLAN ID(s)<br>MAC Pool Prefix<br>IP Blocks<br>Subnet Mask<br>Gateway<br>VLAN Name h<br>VLAN ID<br>UCS Server Firmware Version<br>HyperFlex Cluster Name<br>Org Name<br>SCSI Storage<br>VLAN A Name h<br>FC Storage<br>WWON Pool                                                                                                    | 3094<br>00:25:85:06<br>255:255:254.0<br>255:255:254.0<br>222<br>3.2(3)<br>dm-j-hx-clus-6<br>false<br>x-ext-storage-iscsi-b<br>false<br>x-ext-storage-iscsi-b<br>false<br>20:00:00:25:85:                                                    |
| Cisco IMC access mar Out of band O VLAN for inband Cisco VLAN Name hx-inband-cime-Pod-6 iSCSI Storage FC Storage Advanced                                                                                  | agement (Out of band o<br>In band ()<br>DIMC connectivity<br>VLAN ID<br>222 | er Inband)         |                    | VLAN ID(s)<br>MAC Peol Prefix<br>IP Blocks<br>Subnet Mask<br>Gateway<br>VLAN Name h<br>VLAN ID<br>UCS Server Firmware Version<br>HyperFlex Cluster Name<br>ISCSI Storage<br>VLAN A Name h<br>FC Storage<br>WWON Peol<br>VSAN A Name                                                                                                    | 3094<br>00:25:85:06<br>255:255:254.0<br>255:255:254.0<br>222<br>3.2(3)<br>dm-j-hx-clus-6<br>false<br>x-ext-storage-iscsi-b<br>false<br>20:00:00:25:85:<br>hx-ext-storage-fc-a                                                               |
| Cisco IMC access mar<br>Out of band O<br>VLAN for inband Cisco<br>VLAN name<br>hx-inband-cimc-Pod-6<br>iSCSI Storage<br>FC Storage<br>Advanced                                                             | agement (Out of band o<br>In band ()<br>DIMC connectivity<br>VLAN ID<br>222 | pr Inband)         | Dret Name          | VLAN ID(s)<br>MAC Pool Prefix<br>IP Blocks<br>Subnet Mask<br>Gateway<br>VLAN Name h<br>VLAN ID<br>UCS Server Firmware Version<br>HyperFiex Cluster Name<br>Org Name<br>ISCSI Storage<br>VLAN & Name h<br>FC Storage<br>WWWN Pool<br>VSAN A Name                                                                                                    | 3094<br>00:25:85:06<br>255:255:254:0<br>255:255:254:0<br>222<br>3.2(3)<br>dm-j-hx-clus-6<br>false<br>x-ext-storage-iscsi-a<br>false<br>x-ext-storage-iscsi-b<br>false<br>20:00:00:25:85:<br>hx-ext-storage-fc-a<br>hx-ext-storage-fc-a      |
| Cisco IMC access mar<br>Out of band O<br>VLAN for inband Cisco<br>VLAN for inband Cisco<br>VLAN Name<br>hx-Inband-cimc-Pod-6<br>> ISCSI Storage<br>> FC Storage<br>Advanced<br>JCS Server Firmware Version | Di IMC connectivity<br>VLNN ID<br>222                                       | Iuster Name        | Org Name           | VLAN ID(s)         MAC Pool Prefix         IP Blocks         Subnet Mask         Gateway         VLAN Name         VLAN ID         UCS Server Firmware Version         HyperFilex Cluster Name         Org Name         SCSI Storage         VLAN Name         MC Storage         VLAN B Name         WWW Pool         VSAN A Name         VSAN B Name | 3094<br>00:25:85:06<br>255:255:254.0<br>255:255:254.0<br>222<br>3.2(3)<br>dm-j-hx-clus-6<br>HX-POD-6<br>failse<br>x-ext-storage-iscsi-a<br>x-ext-storage-iscsi-a<br>failse<br>20:00:00:25:85:<br>hx-ext-storage-fc-a<br>hx-ext-storage-fc-a |

**Paso 5.** En la sección **Configuración del hipervisor** proporcione toda la información solicitada. A continuación, haga clic en **Configurar sitio** para iniciar la configuración del sitio.

| Credentials VLAN Configuration   |                                | Server Selection      | UCSM Configuration | Hyperviso             | vr Configuration |            |
|----------------------------------|--------------------------------|-----------------------|--------------------|-----------------------|------------------|------------|
| VLAN Configuration               |                                |                       |                    |                       | -                |            |
| VI AN for Humanizer and Lines    |                                |                       |                    | Configuration         |                  | *          |
| Torrest for hypervisor and Hyper | Flex management                | VLAN for HyperFlex st | torage traffic     | Credentials           |                  |            |
| VLAN Name                        | VLAN ID                        | VLAN Name             | VLAN ID            | UCS Manager Host Nar  |                  |            |
| hx-inband-mgmt-Pod-6             | 222 0                          | hx-storage-data-Po    | d-6 3099 🕄         | UCS Manager User Nar  | ne               | admin      |
|                                  |                                |                       |                    | Site Name             |                  | DC1        |
| VLAN for VM vMotion              |                                | VLAN for VM Network   | κ.                 | Admin User name       |                  | root       |
| VLAN Name                        | VLAN ID                        | VLAN Name             | VLAN ID(s)         | Server Selection      |                  |            |
| hx-vmotion-Pod-6                 | 3093 ©                         | vm-network-Pod-6      | 3094               | Server 8              | 7 10(2)          | OC-M55X    |
|                                  |                                |                       |                    | Server 9              | / HX22           | OC-M55X    |
| MAC De al                        |                                |                       |                    | Server 7              | / HX23           | 0C-M55X    |
| MAC POOL                         |                                |                       |                    | UCSM Configuration    |                  |            |
| MAC Pool Prefix                  |                                |                       |                    | VLAN Name             | hx-inband-mg     | mt-Pod-6   |
| 00:25:85:06                      |                                |                       |                    | VLAN ID               |                  | 222        |
|                                  |                                |                       |                    | VLAN Name             | hx-storage-d     | sta-Pod-6  |
| 'by' IP Pool for Cisco IM        |                                |                       |                    | VLAN ID               |                  | 3099       |
| TIX IF FOUTIOF CISCO INTO        |                                |                       |                    | VLAN Name             | hx-vmot          | on-Pod-6   |
| IP Blocks                        | Subnet Mask                    | Ga                    | iteway             | VLAN ID               |                  | 3093       |
|                                  | 255.255.25                     | 4.0                   |                    | VLAN Name             | vm-netw          | ork-Pod-6  |
|                                  |                                |                       |                    | VLAN ID(s)            |                  | 3094       |
| Cisco IMC access manag           | ement (Out of band or          | Inband)               |                    | MAC Pool Prefix       | 00               | 25:85:06   |
|                                  |                                |                       |                    | IP Blocks             | _                |            |
| Out of band 💿                    | <ul> <li>In band in</li> </ul> |                       |                    | Subnet Mask           | 255.2            | 255.254.0  |
|                                  |                                |                       |                    | Gateway               | _                |            |
| VI AN for inhand Cisco II        | AC connectivity                |                       |                    | VLAN Name             | hx-inband-ci     | mc-Pod-6   |
| VENTION INDUNG CISCO II          | ine connectivity               |                       |                    | VLAN ID               |                  | 222        |
| VLAN Name                        | VLAN ID                        |                       |                    | UCS Server Firmware V | ersion           | 3.2(3))    |
| hx-inband-cimc-Pod-6             | 222                            | ٢                     |                    | HyperFlex Cluster Nam | e dm-j           | hx-clus-6  |
|                                  |                                |                       |                    | Org Name              | 1                | K-POD-6    |
| > iSCSI Storage                  |                                |                       |                    | ISCSI Storage         |                  | false      |
|                                  |                                |                       |                    | VLAN A Name           | ha-ext-stora     | ge-iscsi-a |
| EC Storage                       |                                |                       |                    | VLAN B Name           | hx-ext-stora     | ge-iscsi-b |
| A LC Storage                     |                                |                       |                    | FC Storage            |                  | false      |
|                                  |                                |                       |                    | WWkN Pool             | 20:00:           | 00:25:85:  |
| Advanced                         |                                |                       |                    | VSAN A Name           | hor-ext-sto      | rage-fc-a  |
| UCS Server Firmware Version      | HyperFlex Clu                  | ster Name Or          | g Name             | VSAN B Name           | hx-ext-sto       | rage-fc-b  |
| 3.2(3) • 0                       | dm-j-hx-cl                     | us-6                  | HX-POD-6           |                       |                  |            |

Paso 6. Confirme que la configuración del hipervisor del sitio A sea correcta.

| սիսիս | HyperElev | Installer |
|-------|-----------|-----------|
| CISCO | hypernex  | mstaner   |

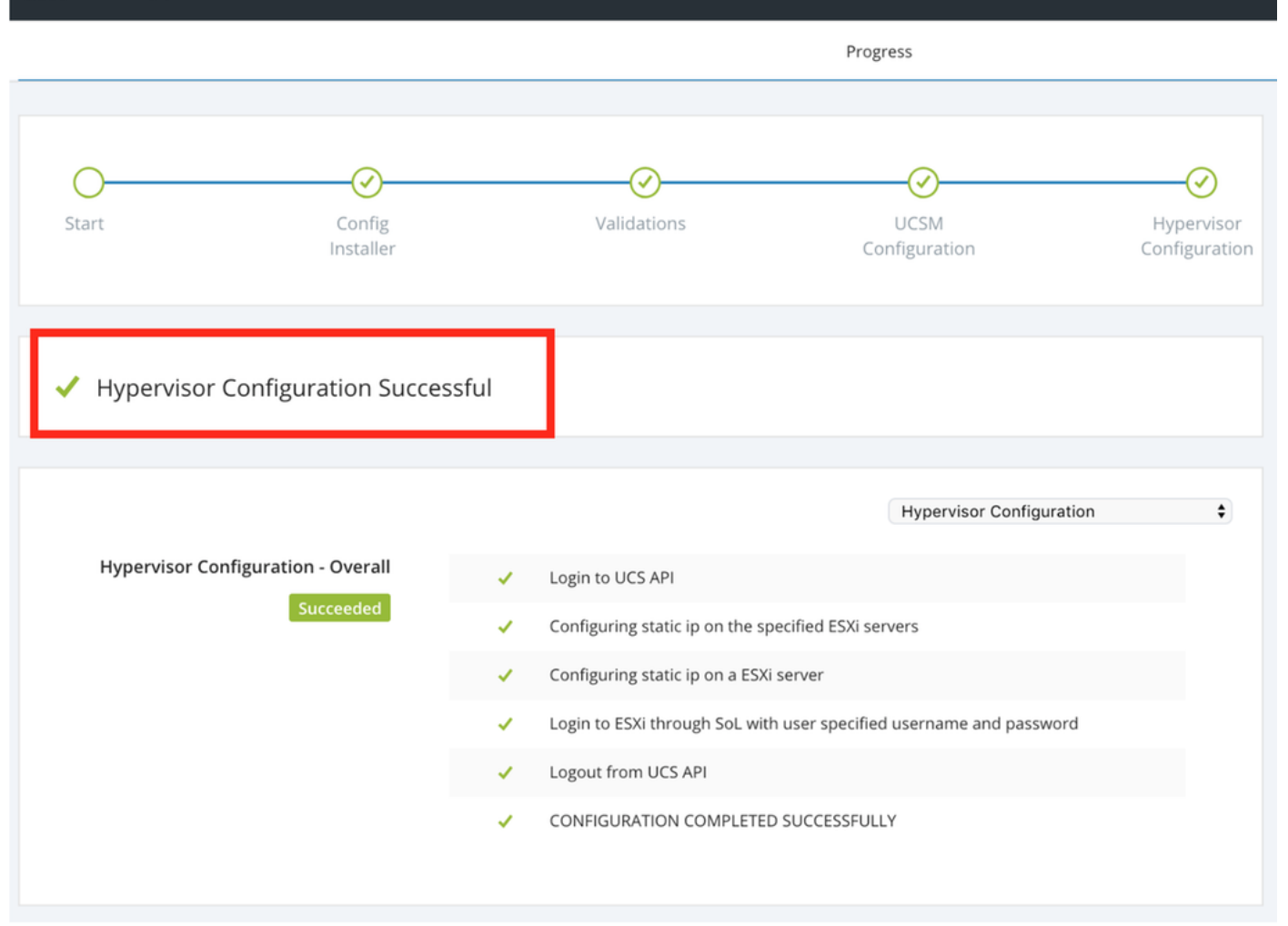

#### Configurar el sitio B

**Paso 1.** Haga clic en la **rueda** y seleccione **Configurar sitio** para iniciar la configuración del **Sitio B** como se muestra a continuación.

| <br>cisco | HyperFlex Installer |             |                       |                             |          |             | 0        | Ø       | ¢ ~ |
|-----------|---------------------|-------------|-----------------------|-----------------------------|----------|-------------|----------|---------|-----|
|           |                     |             | Progress              |                             |          |             | Configur | re Site |     |
|           |                     |             |                       |                             |          |             |          |         |     |
| -         |                     | Config      |                       | iguration                   | Create S | tretch Clus | ter      |         |     |
| 0-        | $\odot$             | $\odot$     | $\odot$               |                             |          | 0           | Log Out  | (root)  |     |
| Start     | Config<br>Installer | Validations | UCSM<br>Configuration | Hypervisor<br>Configuration | Crede    | ntials      |          |         |     |

Paso 2. En el flujo de trabajo Configurar sitio, introduzca las credenciales UCSM de destino y DC de destino en el nombre del sitio. A continuación, haga clic en Continuar.

| cisco    | HyperFlex Installer                                                                                                    |                                                                                                    |                                                        | 0    |            |              | ø       | <b>\$</b> ~ |
|----------|----------------------------------------------------------------------------------------------------|----------------------------------------------------------------------------------------------------|--------------------------------------------------------|------|------------|--------------|---------|-------------|
|          | Credentials                                                                                                    | Server Selection                                                                                                    | UCSM Configuration                                     |      | Нурег      | visor Config | uration |             |
| (i)<br>• | To setup stretch cluster you have to<br>• Run the "Configure Site" workflow or<br>• Download and deploy the Witness V<br>the stretch cluster.<br>• Run the "Create Stretch Cluster" wor<br>Configure Site Created Cluster<br>UCS Manager Credentials for this | nce for each site.<br>M, per the user documentation. Provide the IF<br>kflow, after both sites have been configured.<br>te Stretch Cluster | <sup>2</sup> address of the Witness VM when you create | Cont | figuratior | 1            |         | *           |
|          | UCS Manager Host Name                                                                                                    | UCS Manager User Name                                                                                                    | Password                                               |      |            |              |         |             |
|          |                                                                                                    | admin                                                                                                    | ••••••                                                 |      |            |              |         |             |
|          | Site Name                                                                                                    |                                                                                                    |                                                        |      |            |              |         |             |
|          | DC2                                                                                                    |                                                                                                    |                                                        |      |            |              |         |             |
|          |                                                                                                    |                                                                                                    |                                                        |      |            |              |         |             |

Paso 3. En la selección del servidor, seleccione los servidores de origen y haga clic en Continuar

| ululu<br>cisco | 1,<br>D       | HyperF       | lex Installer                     |              |                  |                        |               | 0    |                |            | 0            | <b>\$</b> ~ |
|----------------|---------------|--------------|-----------------------------------|--------------|------------------|------------------------|---------------|------|----------------|------------|--------------|-------------|
|                | Credentials   |              |                                   | 2            | Server Selection | UCSM                   | Configuration |      | Нуре           | rvisor Con | figuration   |             |
| s              | Server        | Selection    | n                                 |              |                  | Configure Server Ports | Refresh       | Co   | nfiguratio     | n          |              | *           |
|                | Sele<br>Unas: | ect Nodes fo | or this site.<br>) Associated (0) |              |                  |                        |               | Cre  | dentials       |            |              |             |
| 1              |               |              | Server Name                       | Status       | Model            | Serial                 | Actions       | UCS  | Manager Hos    | t Name     | dm-j-fi-3.ci | sco.com     |
|                |               | 74           | Server Home                       | Status       | moder            |                        | recons        | UCS  | Manager Use    | r Name     |              | admin       |
|                |               | OD           | Server 1                          | unassociated | HX220C-M5SX      |                        | none          | Site | Name           |            |              | DC2         |
|                |               |              | Server 2                          | unassociated | HX220C-M5SX      |                        | none          | Ser  | ver Selection  |            |              |             |
|                |               | 0            | Server 3                          | unassociated | HX220C-M5SX      |                        | none          | Sen  | /er 1          |            | / HX220      | JC-M5SX     |
|                |               | OD           | Server 4                          | unassociated | HX220C-M5SX      |                        | none          | Sen  | ver 2<br>ver 3 |            | / HX220      | IC-M5SX     |
|                | $\cap$        | ( <b>)</b>   | Server 5                          | unassociated | HX220C-M55X      |                        | none          |      |                |            |              |             |

Paso 4. En la sección Configuración de UCSM, ingrese el ID de VLAN y los nombres de VLAN. En este caso hemos utilizado Inband para CIMC. Haga clic en Continue

| disilis HyperFlex Installer                                                                      |                                                          |                                    | 0 0                                                                      | e e e -                              |
|--------------------------------------------------------------------------------------------------|----------------------------------------------------------|------------------------------------|--------------------------------------------------------------------------|--------------------------------------|
| Credentials                                                                                      | Server Selection                                         | UCSM Configuration                 | Hypervi                                                                  | sor Configuration                    |
| VLAN Configuration VLAN for Hypervisor and HyperFlex manage VLAN Name VLAN ID hx-inband-mgmt 222 | ement VLAN for HyperFlex<br>VLAN Name<br>Dx-storage-data | storage traffic<br>VLAN ID<br>3099 | Configuration<br>Credentials<br>UCS Manager Host N<br>UCS Manager User N | ame admin                            |
| VLAN for VM vMotion<br>VLAN Name VLAN ID<br>hx-vmotion 3093                                      | VLAN for VM Netwo<br>VLAN Name<br>vm-network             | VLAN ID(s)<br>3094                 | Site Name Server Selection Server 1 Server 2                             | DC2<br>//HX220C-M55X<br>/HX220C-M55X |
| MAC Pool MAC Pool Prefix 00:25:85: 'hx' IP Pool for Cisco IMC IP Blocks                          | Subnet Mask                                              | Gateway                            | Server 3                                                                 | / HX22UC-MSSX                        |
| Cisco IMC access management (O                                                                   | 255.255.254.0<br>ut of band or Inband)<br>In band ③      |                                    |                                                                          |                                      |
| VLAN for inband Cisco IMC conne                                                                  | ctivity                                                  |                                    |                                                                          |                                      |
| VLAN Name<br>hx-inband-cimc-Pod-7                                                                | 222 Û                                                    |                                    |                                                                          |                                      |
| > iSCSI Storage                                                                                  |                                                          |                                    |                                                                          |                                      |
| > FC Storage                                                                                     |                                                          |                                    |                                                                          |                                      |
| Advanced                                                                                         | HyperFlex Cluster Name                                   | Org Name                           |                                                                          |                                      |
| 3.2(3h) • 💿                                                                                      | HyperFlex cluster                                        | HX-POD-7                           | K Back                                                                   | Continue                             |

**Paso 5.** En la sección **Configuración del hipervisor** proporcione toda la información solicitada. A continuación, haga clic en **Configurar sitio** para iniciar la configuración del sitio.

| HyperFlex Installer             |                      |                    | 0 0 0                | 9 0                | ۵   |
|---------------------------------|----------------------|--------------------|----------------------|--------------------|-----|
| Credentials                     | Server Selection     | UCSM Configuration | Hypervisor           | Configuration      |     |
| Configure common Hypervisor     | Settings             |                    | Configuration        |                    | *   |
| configure continion hypervisor  | Settings             |                    |                      |                    |     |
| Subnet Mask                     | Gateway              | DNS Server(s)      | Credentials          |                    |     |
| 255.255.254.0                   |                      |                    | UCS Manager Host Nam | e <b>4 ,</b>       | -   |
|                                 |                      |                    | UCS Manager User Nam | e adn              | nin |
|                                 |                      |                    | Site Name            | D                  | C2  |
| Hypervisor Settings             |                      |                    | Admin User name      | ro                 | ot  |
| Make IP Addresses and Hostnames | iequential           |                    | Server Selection     |                    |     |
|                                 |                      |                    | Server 1             | / HX220C-M5        | SX  |
| It a Name ^ Serie               | al Static IP Address | Hostname           | Server 2             | / HX220C-M5        | /SX |
|                                 |                      |                    | Server 3             | / HX220C-M5        | .SX |
| Server 1                        |                      | dm-j-hx-21         | UCSM Configuration   |                    |     |
|                                 |                      |                    | VLAN Name            | hx-inband-mg       | mt  |
| Server 2                        |                      | dm-j-hx-22         | VLAN ID              | 2                  | :22 |
|                                 |                      |                    | VLAN Name            | hx-storage-da      | ata |
| Server 3                        |                      | dm-j-hx-23         | VLAN ID              | 30                 | 99  |
|                                 |                      |                    | VLAN Name            | hx-vmoti           | on  |
|                                 |                      |                    | VLAN ID              | 30                 | /93 |
| I have been for a local to be   |                      |                    | VLAN Name            | vm-netwo           | vrk |
| Hypervisor Credentials          |                      |                    | VLAN ID(s)           | 30                 | /94 |
| Admin User name                 | Hypervisor Password  |                    | MAC Pool Prefix      | 00:25:B5:          | .07 |
| root                            |                      |                    | IP Blocks            |                    | -   |
|                                 |                      |                    | Subnet Mask          | 255.255.25         | 4.0 |
|                                 |                      |                    | Gateway              |                    | -   |
|                                 |                      |                    | VLAN Name            | hx-inband-cimc-Poo | j-7 |
|                                 |                      |                    | VLAN ID              | 2                  | 22  |
|                                 |                      |                    |                      |                    |     |

Paso 6. Confirme que la configuración del hipervisor del sitio B se realice correctamente.

| disco HyperFlex Installer                            |       |                                        |                                 |                             |
|------------------------------------------------------|-------|----------------------------------------|---------------------------------|-----------------------------|
|                                                      |       |                                        | Progress                        |                             |
|                                                      |       |                                        |                                 |                             |
| <b>○</b> ──── <i>◎</i> ──                            |       |                                        |                                 |                             |
| Start Config<br>Installer                            |       | Validations                            | UCSM<br>Configuration           | Hypervisor<br>Configuration |
| <ul> <li>Hypervisor Configuration Success</li> </ul> | ssful |                                        |                                 |                             |
|                                                      |       |                                        |                                 |                             |
|                                                      |       |                                        | Hypervisor Configuration        | \$                          |
| Hypervisor Configuration - Overall                   | 1     | Login to UCS API                       |                                 |                             |
| Succeeded                                            | 1     | Configuring static ip on the specified | ESXi servers                    |                             |
|                                                      | 1     | Configuring static ip on a ESXi server |                                 |                             |
|                                                      | 1     | Login to ESXi through SoL with user s  | specified username and password |                             |
|                                                      | 1     | Logout from UCS API                    |                                 |                             |
|                                                      | *     | CONFIGURATION COMPLETED SUCC           | ESSFULLY                        |                             |

### Implementación de HX Witness VM

- Se trata de un **paso importante** antes de continuar. La máquina virtual de testigos de HX debe estar en funcionamiento y accesible para que la instalación se realice correctamente.
- Es necesario implementar una imagen OVA en un host ESXi.
- Pruebe la conectividad con esta máquina virtual y asegúrese de que funcione el inicio de sesión.
- Consulte a continuación las propiedades de instalación de OVA.

| 🎁 Deploy OVF Template                                                     |                                                  | ? >>                                                                                       |
|---------------------------------------------------------------------------|--------------------------------------------------|--------------------------------------------------------------------------------------------|
| <ul> <li>1 Select template</li> <li>2 Select name and location</li> </ul> | Customize template<br>Customize the deployment p | properties of this software solution.                                                      |
| ✓ 3 Select a resource                                                     | All properties have valid                        | values Show next Collapse all                                                              |
| <ul> <li>4 Review details</li> </ul>                                      |                                                  | 5 settings                                                                                 |
| ✓ 5 Select storage                                                        | DNS                                              | The domain name servers for this VM (comma separated). Leave blank if DHCP is desired.     |
| ✓ 6 Select networks                                                       |                                                  |                                                                                            |
| 7 Customize template                                                      | Default Gateway                                  | The default gateway address for this VM. Leave blank if DHCP is desired.                   |
| 8 Ready to complete                                                       |                                                  |                                                                                            |
|                                                                           | NTP                                              | NTP servers for this VM (comma separated) to sync time.                                    |
|                                                                           | Network 1 IP Address                             | The IP address for this interface. Leave blank if DHCP is desired.                         |
|                                                                           | Network 1 Netmask                                | The netmask or prefix for this interface. Leave blank if DHCP is desired.<br>255.255.254.0 |
|                                                                           |                                                  |                                                                                            |
|                                                                           |                                                  | Back Next Finish Cancel                                                                    |

#### Crear clúster de extensión

Paso 1.

- Para comenzar a configurar el clúster de extensión, navegue hasta la rueda en el instalador y seleccione Crear clúster de extensión para comenzar la configuración del clúster de extensión.
- En la pantalla de credenciales, proporcione las credenciales de origen (Sitio A) y Destino (Sitio B) UCSM y sus credenciales, nombre del sitio, nombre de organización de UCSM, vCenter e hipervisor. Haga clic en Continuar para continuar con la pantalla Selección de servidor.

| allalla<br>cisco  | HyperFlex Installer                                                                                                    |                                                                                                    |                                  |              | 0    |                                                               |               | ø        | ¢ ~ |  |
|-------------------|----------------------------------------------------------------------------------------------------|----------------------------------------------------------------------------------------------------|----------------------------------|--------------|------|---------------------------------------------------------------|---------------|----------|-----|--|
|                   | Credentials                                                                                                    | Server Selection                                                                                                    | IP Addres                        | 5545         |      | Clus                                                          | ter Configura | tion     |     |  |
| ( <b>i</b> )<br>• | To setup stretch cluster you have to<br>• Run the "Configure Site" workflow of<br>• Download and deploy the Witness to<br>the stretch cluster.<br>• Run the "Create Stretch Cluster" wo<br>Configure Site • Cre | once for each site.<br>/M, per the user documentation. Provide the<br>ridlow, after both sites have been configured<br>ate Stretch Cluster | IP address of the Witness VM whe | n you create | Conf | iguration                                                     |               |          | 4   |  |
|                   | UCS Manager Credentials for Sit                                                                                                    | User Name                                                                                                    | Password                         | 0            |      |                                                               |               |          |     |  |
|                   | Site Name                                                                                                    | Org Name                                                                                                    |                                  |              |      |                                                               |               |          |     |  |
|                   | DC1                                                                                                    | HX-POD-6                                                                                                    |                                  |              |      |                                                               |               |          |     |  |
|                   | UCS Manager Credentials for Sit                                                                                                    | e 2<br>User Name                                                                                                    | Password                         |              |      |                                                               |               |          |     |  |
|                   |                                                                                                    | admin                                                                                                    |                                  | 0            |      |                                                               |               |          |     |  |
|                   | Site Name DC2                                                                                                    | Org Name<br>HX-POD-7                                                                                                    |                                  |              |      | Drag and drop<br>configuration files here or<br>Select a File |               |          |     |  |
|                   | vCenter Credentials<br>vCenter Server                                                                                                    | User Name<br>administrator@vsphere.local                                                                                                   | Admin Password                   | ٥            |      |                                                               |               |          |     |  |
|                   | Hypervisor Credentials<br>Admin User name<br>root                                                                                                    |                                                                                                    |                                  |              |      |                                                               |               |          |     |  |
|                   | The hypervisor on this node uses the fact Hypervisor Password                                                                                                    | tory default password                                                                                                    |                                  |              |      |                                                               |               |          |     |  |
|                   |                                                                                                    |                                                                                                    |                                  |              |      |                                                               |               |          |     |  |
|                   |                                                                                                    |                                                                                                    |                                  |              |      | Back                                                          |               | Continue |     |  |

**Paso 2.** Asegúrese de que todos los servidores (tanto los servidores de origen como los de destino) se muestren tal y como están seleccionados. A continuación, haga clic en **Continúe**,

| ıılıılı<br>cısco |                       | Нур             | erFlex Insta                       | aller |        |                 |                  |                                          |           | 0                 | 0                   | 0             | 0          | <b>\$</b>    |
|------------------|-----------------------|-----------------|------------------------------------|-------|--------|-----------------|------------------|------------------------------------------|-----------|-------------------|---------------------|---------------|------------|--------------|
|                  |                       |                 | Credentials                        |       |        |                 | Server Selection | IP /                                     | Addresses |                   | Clus                | ter Configura | ition      |              |
| S                | erver<br>Sele<br>Asso | Sele<br>ect Noo | Ction<br>des for this site.<br>(6) |       |        |                 |                  | Configure Server Ports                   | Refresh   | Conf              | iguration<br>ntials |               |            | +            |
| -                |                       | ÷¢·             | Server Name                        | Site  | Status | Model           | Serial           | Service Profile                          | Actions   | UCS M             | anager Host I       | Name 1        |            | admin        |
|                  |                       | 0               | Server 8                           | DC1   | ok     | HX220C-<br>M5SX |                  | org-root/org-HX-POD-6/ls-rack-<br>unit-8 | Actions ~ | UCS M             | anager Host (       | Name 2        |            | aunin        |
|                  |                       | 0               | Server 9                           | DC1   | ok     | HX220C-<br>M5SX | _                | org-root/org-HX-POD-6/ls-rack-<br>unit-9 | Actions ~ | User N<br>Site Na | ame<br>ime          |               |            | admin<br>DC1 |
|                  |                       | 0               | Server 7                           | DC1   | ok     | HX220C-<br>M5SX |                  | org-root/org-HX-POD-6/ls-rack-<br>unit-7 | Actions ~ | Org Na            | me 1<br>ime         |               | HX-        | POD-6<br>DC2 |
|                  |                       | 0               | Server 2                           | DC2   | ok     | HX220C-<br>M5SX |                  | org-root/org-HX-POD-7/ls-rack-<br>unit-2 | Actions ~ | Org Na            | me 2                |               | HX-        | POD-7        |
|                  |                       | •               | Server 3                           | DC2   | ok     | HX220C-<br>M5SX | _                | org-root/org-HX-POD-7/ls-rack-<br>unit-3 | Actions ~ | User N            | ame                 | administra    | tor@vspher | e.local      |
|                  |                       | 0               | Server 1                           | DC2   | ok     | HX220C-<br>M5SX | _                | org-root/org-HX-POD-7/ls-rack-<br>unit-1 | Actions ~ | Admin             | User name           |               |            | root         |
|                  |                       |                 |                                    |       |        |                 |                  |                                          |           |                   |                     |               |            |              |

Paso 3. En la sección Dirección IP, proporcione la dirección IP Hypervisor y Gestión del controlador de almacenamiento (enrutable públicamente), así como su dirección IP DATA (privada no enrutable). Además, proporcione la IP del clúster para las redes de administración y de datos. Haga clic en Continue (Continuar).

| cisc | ı.<br>9 | H       | yperFlex In     | staller    |            |           |             |         |         |            |                   |                    |   | 0       |             |              | 0           | ¢ ~    |
|------|---------|---------|-----------------|------------|------------|-----------|-------------|---------|---------|------------|-------------------|--------------------|---|---------|-------------|--------------|-------------|--------|
|      |         |         | Credentials     |            |            | Ser       | ver Selecti | ion     |         |            |                   | IP Addresses       |   |         | Clus        | ter Configur | ation       |        |
|      |         |         |                 |            |            |           |             |         |         |            |                   |                    | _ |         |             |              |             |        |
| 1    | ΡA      | ddres   | sses            |            |            |           |             |         |         |            |                   |                    |   | Conf    | iguratior   | 1            |             | *      |
|      | 2 1     | Make IF | P Addresses Seq | uential    |            |           |             |         |         |            |                   |                    |   | Crede   | ntials      |              |             |        |
|      |         |         |                 |            |            |           |             |         |         |            |                   |                    |   | UCS M   | anager Host | Name 1       |             | -      |
|      |         |         |                 |            | Ma         | anagement | t - VLAN    |         |         | (FQI       | Data -<br>N or II | VLAN<br>P Address) |   | User N  | ame         |              |             | admin  |
|      |         |         |                 |            |            |           | Stor        | 100     |         |            |                   | Storage            |   | UCS M   | anager Host | Name 2       |             | -      |
|      | 11      | \$      | Name~           | Site       | Нуре       | rvisor    | ) Con       | troller | 0       | Hypervisor | 0                 | Controller         |   | User N  | ame         |              |             | admin  |
|      |         |         |                 |            |            |           |             |         |         |            |                   |                    |   | Site Na | me          |              |             | DC1    |
|      |         | OD.     | Server 9        | DC1        |            |           |             |         |         | 192.168    |                   | 92.168.            |   | Org Na  | me 1        |              | HX          | POD-6  |
|      |         |         | Secure 8        | 0.01       |            |           |             |         |         |            |                   |                    |   | Site Na | me          |              |             | DC2    |
|      |         | ۵D      | Server 8        | bei        |            |           |             |         |         | 192.168.   |                   | 92.168.6           |   | Org Na  | me 2        |              | нх          | POD-7  |
|      |         | 0       | Server 7        | DC1        |            |           |             |         |         |            |                   |                    |   | vCente  | r Server    | administra   | ator®uroha  | alocal |
|      |         |         | Deriver 7       |            |            |           |             |         |         | 192.168.   | _                 | 92.168.0           |   | Admin   | User name   | auministra   | atorevsprie | root   |
|      |         | OD      | Server 3        | DC2        |            |           |             |         |         | 192,168    |                   | 92.168.            |   | Server  | Selection   |              |             |        |
|      |         |         |                 |            |            |           |             |         |         | 102.100    |                   |                    |   | Server  | 2           |              | / HX2200    | -MSSX  |
|      |         | O       | Server 2        | DC2        |            |           |             |         |         | 192.168.   |                   | 92.168.            |   | Server  | 3           |              | / HX2200    | -M5SX  |
|      |         |         |                 |            |            |           |             |         |         |            |                   |                    |   | Server  | 1           |              | / HX2200    | MSSX   |
|      |         | O       | Server 1        | DC2        |            |           |             |         |         | 192.168    |                   | 92.168.6           |   | Server  | 8           |              | / HX2200    | -M55X  |
|      |         |         |                 |            |            |           |             |         |         |            |                   |                    |   | Server  | 9           |              | / HX2200    | -M5SX  |
|      |         |         |                 |            |            |           |             |         |         |            |                   |                    |   | Server  | 7           |              | / HX2200    | -M55X  |
|      |         |         |                 |            |            | Manageme  | nt          | Da      | ita     |            |                   |                    |   |         |             |              |             |        |
|      |         |         |                 | Cluster IP | Address    | _         |             |         | 192.168 | 3.         |                   |                    |   |         |             |              |             |        |
|      |         |         |                 |            |            |           |             |         |         |            |                   |                    |   |         |             |              |             |        |
|      |         |         |                 | Sub        | net Mask   | 255.255   | .254.0      |         | 255.25  | 5.255.0    |                   |                    |   |         |             |              |             |        |
|      |         |         |                 |            | Gateway    | _         | _           |         |         |            |                   |                    |   |         |             |              |             |        |
|      |         |         |                 |            |            |           |             |         |         |            |                   |                    |   |         |             |              |             |        |
|      |         |         |                 | v          | Vitness IP |           | -           |         |         |            |                   |                    |   |         | Back        |              | Continue    |        |

Paso 4. En Cluster Configuration, ingrese las contraseñas de VM del controlador, los detalles de la configuración del vCenter, los detalles de los servicios del sistema. En la sección Redes avanzadas, configure las mismas VLAN de administración y datos para ambos sitios. A continuación, haga clic en Inicio para iniciar las configuraciones del clúster.

| Cisco HX Cluster                            |                                      |                                      | Configuration *                       |
|---------------------------------------------|--------------------------------------|--------------------------------------|---------------------------------------|
| Cluster Name                                | Replication Factor                   |                                      | Credentials                           |
| dm-j-hx-clus-6                              | 2+2 • ()                             |                                      | UCS Manager Host Name 1 m             |
|                                             |                                      |                                      | User Name admin                       |
| Controller VM                               |                                      |                                      | UCS Manager Host Name 2               |
| Create Admin Password                       | Confirm Admin Password               |                                      | User Name admin                       |
|                                             |                                      |                                      | Site Name DC1                         |
|                                             |                                      |                                      | Org Name 1 HX-POD-6                   |
|                                             |                                      |                                      | Site Name DC2                         |
| vCenter Configuration                       |                                      |                                      | Org Name 2 HX-POD-7                   |
| vCenter Datacenter Name                     | vCenter Cluster Name                 |                                      | vCenter Server                        |
| HX-Stretch                                  | dm-j-hx-clus-6                       |                                      | User Name administrator@vsphere.local |
|                                             |                                      |                                      | Admin User name root                  |
| Sustam Sanuisas                             |                                      |                                      | Server Selection                      |
| System Services                             |                                      |                                      | Server 2 / HX220C-MSSX                |
| DNS Server(s)                               | NTP Server(s)                        | DNS Domain Name                      | Server 3 / HX220C-M55X                |
|                                             | .cisco.com                           | cisco.com                            | Server 1 / HX220C-M5SX                |
| Time Zone                                   |                                      |                                      | Server 8 / HX220C-MS5X                |
| (UTC-08:00) Pacific Time                    | • 0                                  |                                      | Server 9 / HX220C-MSSX                |
|                                             |                                      |                                      | Server 7 / HX220C-MSSX                |
|                                             |                                      |                                      | IP Addresses                          |
| Auto Support                                |                                      |                                      | Cluster Name dm-j-hx-clus-6           |
| Auto Support                                | Send service ticket notifications to |                                      | Management Cluster                    |
| Enable Connected Services     (Recommended) |                                      |                                      | Data Cluster                          |
|                                             |                                      |                                      | Management Subnet Mask 255.255.254.0  |
|                                             |                                      |                                      | Data Subnet Mask 255.255.255.0        |
| Advanced Networking                         |                                      |                                      | Management Gateway                    |
| Management VLAN Tag - Site 1                | Management VLAN Tag - Site 2         | Management vSwitch                   | Witness IP                            |
| 222 ©                                       | 222                                  | vswitch-hx-inband-mgmt               | Server 9 (WZP22370075)                |
| Data VLAN Tag - Site 1                      | Data VLAN Tag - Site 2               | Data vSwitch                         | Management Hypervisor                 |
| 3099 ©                                      | 3099 3                               | vswitch-hx-storage-data              | Management Storage Controller         |
|                                             |                                      |                                      | Data Hypervisor                       |
|                                             |                                      |                                      | Data Storage Controller               |
| Advanced Configuration                      |                                      |                                      | Server 3 (WZP22370078)                |
| Jumbo Frames                                | Disk Partitions                      | Virtual Desktop (VDI)                | ·                                     |
| Data Network                                | Clean up disk partitions             | Optimize for VDI only     deployment | K Back Start                          |

Paso 5. Confirme que la creación del clúster se ha completado correctamente.

| Pr                                              | rogress                                                  |                  | Summary                               |
|-------------------------------------------------|----------------------------------------------------------|------------------|---------------------------------------|
| Start Config                                    | Deploy Deploy                                            | Create           | Configuration                         |
| Installer                                       | Validation                                               | Validation       | Creation                              |
|                                                 |                                                          |                  | UCS Manager Host Name 1               |
|                                                 |                                                          |                  | User Name admin                       |
| <ul> <li>Cluster Creation Successful</li> </ul> |                                                          | View S           | UCS Manager Host Name 2               |
|                                                 |                                                          |                  | User Name admin                       |
|                                                 |                                                          |                  | Site Name DC1                         |
|                                                 |                                                          | Cluster Creation | Org Name 1 HX-POD-6                   |
| Cluster Creation - Overall                      | <ul> <li>Preparing Storage Cluster</li> </ul>            |                  | Site Name DC2                         |
| Succeeded                                       | <ul> <li>Configuring Cluster Resource Manager</li> </ul> |                  | Org Name 2 HX-POD-7                   |
|                                                 | ✓ updateClusterSEDStatus                                 |                  | vCenter Server                        |
|                                                 |                                                          |                  | User Name administrator@vsphere.local |
| 192.168.1                                       | 4 Configuring NTD Societor                               |                  | Admin User name root                  |
| In Progress                                     | <ul> <li>Conliguring NTP services</li> </ul>             |                  | Server Selection                      |
|                                                 |                                                          |                  | Server 2 / HX220C-M55X                |
| 192.168.                                        | <ul> <li>Configuring NTP Services</li> </ul>             |                  | Server 3 / HX220C-M55X                |
| In Progress                                     |                                                          |                  | Server 1 / HX220C-M55X                |
|                                                 |                                                          |                  | Server 8 / HX220C-M55X                |
| 192.168.1                                       | <ul> <li>Configuring NTP Services</li> </ul>             |                  | Server 9 / HX220C-M55X                |
| In Progress                                     |                                                          |                  | Server 7 / HX220C-M55X                |
| 192 168                                         |                                                          |                  | IP Addresses                          |
| In Progress                                     | <ul> <li>Configuring NTP Services</li> </ul>             |                  | Cluster Name dm-j-stretch-1           |
|                                                 |                                                          |                  | Management Cluster                    |
| 192.168.1                                       | Configuring NTP Services                                 |                  | Data Cluster 192.168.                 |
| In Progress                                     | Comband of Article                                       |                  | Management Subnet Mask 255.255.254.0  |
|                                                 |                                                          |                  | Data Subnet Mask 255.255.255.0        |
| 192.168.                                        | <ul> <li>Configuring NTP Services</li> </ul>             |                  | Management Gateway                    |
| In Progress                                     |                                                          |                  | Witness IP                            |
|                                                 |                                                          |                  | Server 9 (WZP22370075)                |

# Verificación

### Creación del almacén de datos

Paso 1. La creación del almacén de datos en un clúster de extensión es similar a la creación de un almacén de datos en un clúster normal. La única diferencia es que mientras se crea un almacén de datos en un clúster de extensión se define la afinidad del sitio. En la interfaz de usuario de Hyperflex Connect, navegue hasta los almacenes de datos y haga clic en Crear almacén de datos

| =            | cisco HyperFlex Connect | -stretch-1                                               | Į.                   | 3 (B           | 0        | <u>ک</u> |
|--------------|-------------------------|----------------------------------------------------------|----------------------|----------------|----------|----------|
| $\odot$      | Dashboard               | Datastores                                               | Last refreshed at: ( | 02/16/2019 2:: | 37:10 PM | 0        |
| MON          | IITOR                   | ■ Create Datastore /Edit ・ ✓ Mount ③ Unmount × Delete    |                      |                |          |          |
| $\bigcirc$   | Alarms                  |                                                          |                      |                |          |          |
|              | Events                  | Name ^ Mount Summary Site Affinity Pairing Status Status | s Size               | Used           | Free     |          |
| Û            | Activity                | No records found                                         |                      |                |          |          |
| anai<br>Elli | LYZE<br>Performance     |                                                          |                      |                |          |          |
| PROT         | TECT                    |                                                          |                      |                |          |          |
| Ľ            | Replication             |                                                          |                      |                |          |          |
| MAN          | AGE                     |                                                          |                      |                |          |          |
| 111          | System Information      |                                                          |                      |                |          |          |
| •            | Datastores              |                                                          |                      |                |          |          |
| Ţ            | Virtual Machines        |                                                          |                      |                |          |          |
| $\widehat{}$ | Upgrade                 |                                                          |                      |                |          |          |
| >_           | Web CLI                 |                                                          |                      |                |          |          |

**Paso 2.** Cree un almacén de datos y seleccione su tamaño. A continuación, en el **paso adicional**, en la lista desplegable **Afinidad del sitio**, seleccione uno de los dos sitios. a continuación, haga clic en **Crear almacén de datos** 

| Create Datastore     |        |    |           | ⊘⊗     |
|----------------------|--------|----|-----------|--------|
| Datastore Name       |        |    |           |        |
| DS-01                |        |    |           |        |
| Size                 |        |    | Block Siz | te     |
| 1                    | ТВ     | Ŧ  | 8K        | ~      |
| Site Affinity        |        |    |           |        |
| Select Site affinity |        |    |           | ^      |
| DC2                  |        |    |           |        |
| DC1                  |        |    |           | -      |
|                      | Cancel | -c | reate Dat | astore |

**Paso 3.** Confirme el estado del almacén de datos recién creado que se muestra como **MONTADO** y también muestra su **afinidad** de **sitio**.

| Datas   | tores       | refreshed        | at: 02/16/2019 2 | :41:02 PM      |        |      |        |      |
|---------|-------------|------------------|------------------|----------------|--------|------|--------|------|
| 🗹 Creat | e Datastore | 🖊 Edit 🗸 Mount 🛞 | Unmount × Dele   |                |        | ↓ ~  | Filter |      |
|         | Name ^      | Mount Summary    | Site Affinity    | Pairing Status | Status | Size | Used   | Free |
|         | DS-01       | MOUNTED          | DC1              | Unpaired       | Normal | 1 TB | 0 B    | 1 TB |

Showing 1 - 1 of 1